# Data Modelling in ArcMap for the Example "Urban Gardening"

(based on ArcMap version 10.2 of Esri)

Creating a file geodatebase
 In a first step, a *File Geodatabase* with the name
 UrbanGardening.gdb is created.

Catalog Window: right click on folder > New > File Geodatabase

## 2. Creating a new feature class

In the next step, a new (point) *feature class* with the name UrbanGardening is added to the file geodatabase:

UrbanGardening.gdb UrbanGardening

UrbanGardening.gdb

- type: Point Features
- coordinate system: Projected Coordinate Systems > World > WGS 1984 Web Mercator (auxiliary sphere)

For this feature class the following attributes are defined. The attribute names are specified in English and German (see image):

|   | Field Name    | Data Type |
|---|---------------|-----------|
|   | OBJECTID      | Object ID |
|   | SHAPE         | Geometry  |
|   | City_Stadt    | Text      |
|   | Date_Datum    | Date      |
|   | Location_Lage | Text      |
|   | Type_Art      | Text      |
|   | Size_Groesse  | Text      |
| Γ |               |           |

#### 3. Defining the different "domains"

For the defined ranges of location, type and size, for each case, a domain is created under **Database Properties** (level: file geodatabase). In order to allocate each domain to the according field easily, the *Field Name* corresponds to the *Domain Name*.

Catalog Window: right click on UrbanGardening.gdb > Properties > Domains

You can find detailed instructions on how to create domains in the ArcGIS resources, keywords: A quick tour of attribute domains

http://resources.arcgis.com/en/help/main/10.2/index.html#//001s00000001000000 (15.12.2015)

In the following image, you can see the structure of the domain *Location\_Lage*. For the predefined values, please, take a look at the conceptual data model.

| Database Properties |                                                   | ×        |
|---------------------|---------------------------------------------------|----------|
| General Domains     |                                                   |          |
| Domain Name         | Description                                       | •        |
| Location_Lage       | Describes the location where urban gardening take |          |
|                     |                                                   |          |
|                     |                                                   |          |
|                     |                                                   |          |
|                     |                                                   | <b>.</b> |
|                     | +                                                 |          |
| Domain Properties:  |                                                   |          |
| Field Type          | Text                                              | *        |
| Domain Type         | Coded Values                                      |          |
| Split policy        | Default Value                                     | _        |
| Merge policy        | Default Value                                     | -        |
|                     |                                                   | -        |
|                     |                                                   | +        |
| Coded Values:       |                                                   |          |
| Code                | Description                                       | <b>~</b> |
| В                   | Balcony_Balkon                                    |          |
| A                   | Allotment_Schrebergarten                          |          |
| G                   | PrivatGarden_Privatgarten                         |          |
| oLoc                | others_sonstiges                                  | _        |
|                     |                                                   | -        |
|                     | F                                                 |          |
|                     | OK Cancel A                                       | pply     |

With the same procedure the domains for *Type\_Art* and *Size\_Groesse* are defined.

## 4. Assigning domain - attribute

In the next step, the assignment of the three domains to their respective attribute is carried out in the *Feature Class Properties* und *Fields > Field Properties*. It is important, that the respective attribute is chosen in the top field. The following image shows this for the attribute *Location\_Lage*.

| ields     Indexes     Subtypes     Feature Extent     Relationships     Representation       OBJECTID     Object ID     Object ID     Object ID     Indexes     Indexes | ieneral Editor Tra                                                                                                    | cking 🔰                    | XY Coordinate System                                                                         | Domain, Reso  | lution and Tolerand          |
|----------------------------------------------------------------------------------------------------|----------------------------------------------------------------------------------------------------|----------------------------|----------------------------------------------------------------------------------------------|---------------|------------------------------|
| Field Name       Data Type         OBJECTID       Object ID         SHAPE       Geometry         City_Stadt       Text         Date_Datum       Date         Location_Lage       Text         Type_Art       Text         Size_Groesse       Text         Location_Lage       Text         Size_Groesse       Text         Location_Lage       Text         Size_Groesse       Text         Location_Lage       Text         Location_Lage       Text         Location_Lage       Import         Allas       Location_Lage         Allow NULL values       Yes         Default Value       Import         Size_Groesse       Size_Groesse         o add a new field, type the name       Type_Art                                                                                                    | ields Indexes                                                                                                    | Subtypes                   | s Feature Extent                                                                             | Relationships | Representation               |
| OBJECTID       Object ID         SHAPE       Geometry         City_Stadt       Text         Date_Datum       Date         Location_Lage       Text         Type_Art       Text         Size_Groesse       Text         Index any field to see its properties.       Field Properties         Allow NULL values       Yes         Default Value       Import         Size_Groesse       Size_Groesse         add a new field, type the name       Type_Art                                                                                                    |                                                                                                    | Field Nam                  | ne                                                                                           | Data Typ      | pe 🔺                         |
| SHAPE       Geometry         City_Stadt       Text         Date_Datum       Date         Location_Lage       Text         Type_Art       Text         Size_Groesse       Text         Index any field to see its properties.       Field Properties         Allas       Location_Lage         Allow NULL values       Yes         Default Value       Import         Size_Groesse       Size_Groesse         add a new field, type the name       Type_Art                                                                                                    | OBJECTID                                                                                                    |                            |                                                                                              | Object ID     |                              |
| City_Stadt       Text         Date_Datum       Date         Location_Lage       Text         Type_Art       Text         Size_Groesse       Text         Iick any field to see its properties.       Field Properties         Alias       Location_Lage         Alias       Location_Lage         Alias       Location_Lage         Default Value       Import         Domain       Vietage         Length       Location_Lage         Name column, dick in       Type_Art                                                                                                    | SHAPE                                                                                                    |                            |                                                                                              | Geometry      |                              |
| Date_Datum     Date       Location_Lage     Text       Type_Art     Text       Size_Groesse     Text       Image: Size_Groesse     Text                                                                                                    | City_Stadt                                                                                                    |                            |                                                                                              | Text          |                              |
| Location_Lage                                                                                                    | Date_Datum                                                                                                    |                            |                                                                                              | Date          |                              |
| Type_Art       Text         Size_Groesse       Text         Size_Groesse       Text         Image: Size_Groesse       Text         Side any field to see its properties.       Size_Groesse         Alias       Location_Lage         Allow NULL values       Yes         Default Value       Import         Domain       Vise_Groesse         Length       Size_Groesse         o add a new field, type the name       Type_Art         Name column, dick in       Name column, dick in                                                                                                    | Location_Lage                                                                                                    |                            |                                                                                              | Text          |                              |
| Size_Groesse       Text         Image: Size_Groesse       Text         Image: Size_Groesse       Text         Image: Size_Groesse       Import         O add a new field, type the name       Type_Art                                                                                                    | Type_Art                                                                                                    |                            |                                                                                              | Text          |                              |
| Index any field to see its properties.         Field Properties         Alias       Location_Lage         Allow NULL values       Yes         Default Value       Import         Domain       Import         Length       Location_Lage         Size_Groesse       Name column, dick in                                                                                                    | Size_Groesse                                                                                                    |                            |                                                                                              | Text          |                              |
| Index any field to see its properties.         Field Properties         Alias         Alias         Location_Lage         Aliavian         Default Value         Domain         Length         Location_Lage         Size_Groesse         o add a new field, type the name         Type_Art         Name column, dick in                                                                                                    |                                                                                                    |                            |                                                                                              |               |                              |
| Idek any field to see its properties.         Field Properties         Alias       Location_Lage         Allow NULL values       Yes         Default Value       Default Value         Domain       Import         Length       Location_Lage         Size_Groesse       Name column, dick in                                                                                                    |                                                                                                    |                            |                                                                                              |               |                              |
| Alias       Location_Lage         Aliow NULL values       Yes         Default Value       Default Value         Domain       Import         Length       Size_Groesse         o add a new field, type the name       Type_Art         Name column, dick in                                                                                                    |                                                                                                    |                            |                                                                                              |               |                              |
| Alias       Location_Lage         Aliow NULL values       Yes         Default Value       Default Value         Domain       Import         Length       Location_Lage         Index NULL values       Yes         Default Value       Import         Size_Groesse       Name column, dick in                                                                                                    |                                                                                                    |                            |                                                                                              |               |                              |
| Alias     Location_Lage       Alias     Location_Lage       Aliow NULL values     Yes       Default Value     Default Value       Domain     Import       Length     Size_Groesse       o add a new field, type the name     Type_Art                                                                                                    |                                                                                                    |                            |                                                                                              |               |                              |
|                                                                                                    |                                                                                                    |                            |                                                                                              |               |                              |
| Alias       Location_Lage         Aliaw       Ves         Default Value       Default Value         Domain       Import         Legth       Size_Groesse         o add a new field, type the name       Type_Art                                                                                                    |                                                                                                    |                            |                                                                                              |               |                              |
| Allas     Location_Lage       Allow NULL values     Yes       Default Value                                                                                                    | lick any fold to one its                                                                                                    |                            |                                                                                              |               |                              |
| Allow NULL Values Yes Default Value Domain Length Location_Lage Size_Groesse o add a new field, type the name Type_Art Name column, dick in                                                                                                    | lick any field to see its                                                                                                    | s properties.              |                                                                                              |               | •                            |
| Default Value Domain Length Location_Lage Size_Groesse o add a new field, type the name Type_Art Name column, dick in                                                                                                    | lick any field to see its<br>Field Properties                                                                                                    | s properties               | Location_Lage                                                                                |               |                              |
| Domain         Import           Length         Import           Size_Groesse         Import           o add a new field, type the name         Type_Art                                                                                                    | lick any field to see its<br>Field Properties<br>Alias<br>Aliaw NULL values                                                                                             | s properties               | Location_Lage<br>Yes                                                                         |               |                              |
| Length Location_Lage Size_Groesse o add a new field, type the name Type_Art Name column, dick in                                                                                                    | lick any field to see its<br>Field Properties<br>Alias<br>Allow NULL values<br>Default Value                                                                            | s properties               | Location_Lage<br>Yes                                                                         |               | *                            |
| Location_Lage         Import           Size_Groesse         Import           o add a new field, type the name Type_Art         Name column, dick in                                                                                                    | lick any field to see its<br>Field Properties<br>Alias<br>Allow NULL values<br>Default Value<br>Domain                                                                  | s properties               | ,<br>Location_Lage<br>Yes                                                                    |               |                              |
| o add a new field, type the name Type_Art Name column, dick in                                                                                                    | lick any field to see its<br>Field Properties<br>Alias<br>Allow NULL values<br>Default Value<br>Domain<br>Length                                                        | s properties               | Location_Lage<br>Yes                                                                         |               |                              |
| o add a new field, type the name Type_Art Name column, click in                                                                                                    | lick any field to see its<br>Field Properties<br>Alias<br>Allow NULL values<br>Default Value<br>Domain<br>Length                                                        | s properties.              | Location_Lage<br>Yes<br>Location_Lage                                                        |               | Toport                       |
|                                                                                                    | lick any field to see its<br>Field Properties<br>Alias<br>Allow NULL values<br>Default Value<br>Domain<br>Length                                                        | s properties               | Location_Lage<br>Yes<br>Location_Lage<br>Size_Groesse                                        |               | Tmport                       |
|                                                                                                    | lick any field to see its<br>Field Properties<br>Alias<br>Allow NULL values<br>Default Value<br>Domain<br>Length                                                        | s properties.              | ,<br>Location_Lage<br>Yes<br>Location_Lage<br>Size Groesse                                   |               | Timport                      |
|                                                                                                    | lick any field to see its<br>Field Properties<br>Alias<br>Allow NULL values<br>Default Value<br>Domain<br>Length<br>o add a new field, typ<br>to Data Type column       | e the name<br>to choose th | Yes<br><u>Location_Lage</u><br>Size_Groesse<br>Type_Art<br>te data type, then edit           | Name colu     | Import                       |
|                                                                                                    | lick any field to see its<br>Field Properties<br>Alias<br>Allow NULL values<br>Default Value<br>Domain<br>Length<br>o add a new field, typ<br>ne Data Type column       | e the name<br>to choose th | Location_Lage<br>Yes<br>Location_Lage<br>Size_Groesse<br>Type_Art<br>he data type, then edit | Name colu     | Import<br>mn, dick in<br>es. |
|                                                                                                    | lick any field to see its<br>Field Properties<br>Alias<br>Allow NULL values<br>Default Value<br>Domain<br>Length<br>o add a new field, type<br>to Data Type column to   | s properties               | Location_Lage<br>Yes<br>Location_Lage<br>Size_Groesse<br>Type_Art<br>he data type, then edit | Name colu     | Import<br>mn, dick in<br>es. |
|                                                                                                    | lick any field to see its<br>Field Properties<br>Alias<br>Allow NULL values<br>Default Value<br>Domain<br>Length<br>o add a new field, typ<br>to Data Type column       | e the name<br>to choose th | Yes<br><u>Location_Lage</u><br>Size_Groesse<br>Type_Art<br>Type_Art<br>Type_then edit        | Name colu     | Import<br>mn, dick in<br>es. |
|                                                                                                    | lick any field to see its<br>Field Properties<br>Alias<br>Allow NULL values<br>Default Value<br>Domain<br>Length<br>o add a new field, typ<br>to Data Type column field | e the name<br>to choose th | Location_Lage<br>Yes<br>Location_Lage<br>Size_Groesse<br>Type_Art<br>he data type, then edit | Name colu     | Import<br>mn, dick in<br>25. |
|                                                                                                    | lick any field to see its<br>Field Properties<br>Alias<br>Allow NULL values<br>Default Value<br>Domain<br>Length                                                        | e the name<br>to choose th | Location_Lage<br>Yes<br>Location_Lage<br>Size_Groesse<br>Type_Art<br>he data type, then edit | Name colu     | Import<br>mn, dick in<br>es. |

## 5. Reassessing the dataset

Finally, the new dataset is loaded into the Table of Contents (TOC) in ArcMap and the attribute table is used to control for correctness.